## Einsatz freier GIS in der universitären Lehre

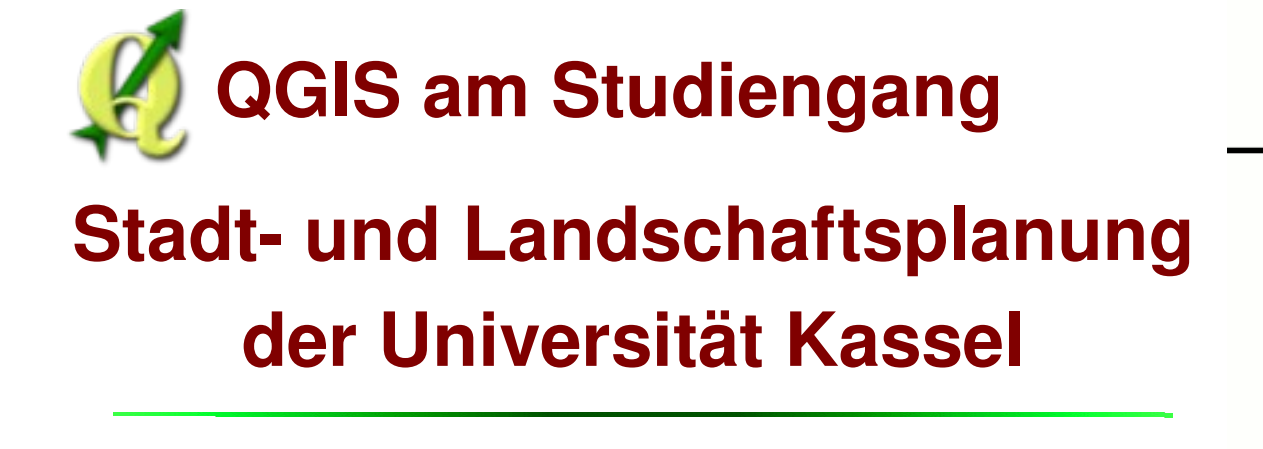

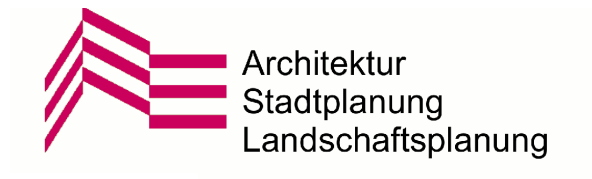

U N I K A S S E L V E R S I T A T Dr.-Ing. Claas Leiner

Lehrkraft für GIS

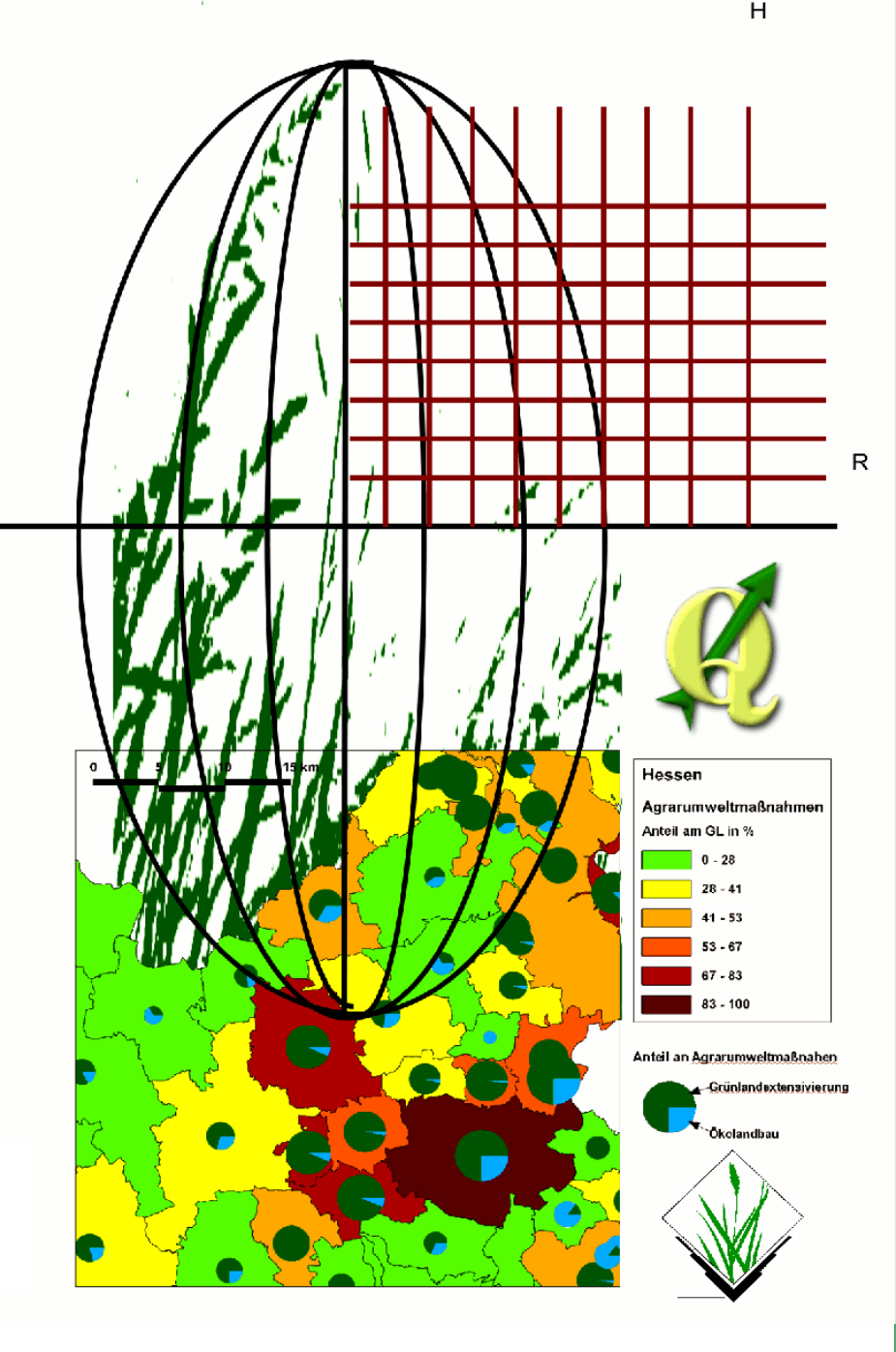

## Ausgangsbedingungen im Sommer 2009

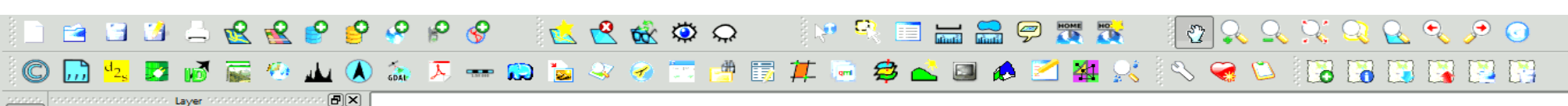

Es gibt keine systematisches GIS-Curriculum am Fachbereich

Es gibt keine personelle Zuständigkeit

GIS-Kenntnisse sind bei den Studierenden wenig verbreitet

Aber: GIS-Kenntnisse werden in der Praxis gefordert

Der Fachbereich beschließt eine Lehrkraft für GIS einzustellen

Ziel: praxisbezogene GIS-Anwenderausbildung

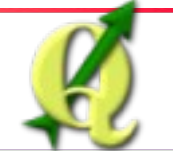

<u><</u> ☆ ☆ ★ ×

**R** 0

X/Y

5

8 8 8

🧐

\*

5

**QGIS in der Lehre** 

Dr.-Ing. Claas Leiner

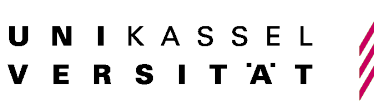

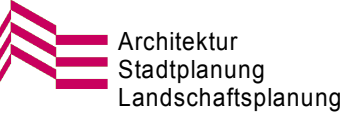

## Bestandsaufnahme im September 2009

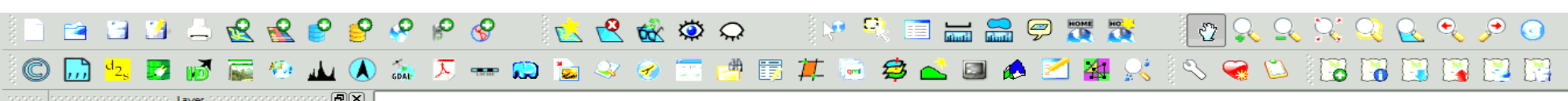

### **Das Thema GIS liegt brach!**

Die Studierenden haben, bis auf wenige Ausnahmen, selbst in den höheren Semestern kaum GIS-Kenntnisse gesammelt

Nur einige Studierende haben sich als Hilfskräfte in Forschungsprojekten oder über Büropraktika bzw. Werkverträge hervorragende Kenntnisse angeeignet

Die Mehrzahl verfügt nicht einmal über einfachste Grundkenntnisse, wie sie in der Praxis überall verlangt werden.

Grundproblem ist die geringe Verfügbarkeit der Software Die Fixierung auf die teure Software von ESRI trägt dazu bei, die alltägliche Verfügbarkeit von GIS für Studierende zu behindern.

Fazit: Den Studierenden fehlt es an Möglichkeiten zur Anwendungspraxis

Es gibt viel zu wenig GIS-Arbeitsplätze am FB und die Studierenden verfügen über keine eigene GIS-Infrastruktur auf ihren Rechnern

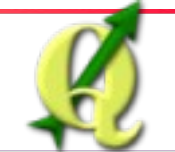

**0** 

X/Y

k

1

ි බ ලි

8

٠

5

QGIS in der Lehre

Dr.-Ing. Claas Leiner

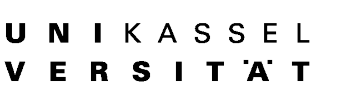

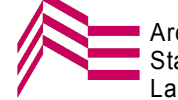

dschaftsplanung

### Ziele für die GIS-Lehre

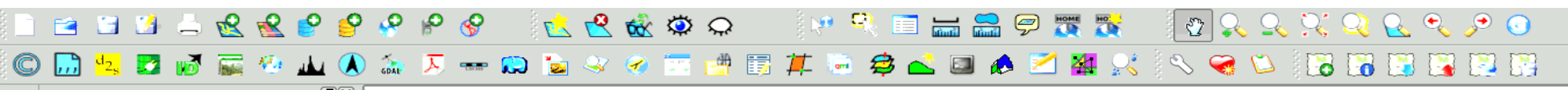

Anforderung: Verfügbarkeit von GIS-Software für alle Studierenden zu jeder Zeit!

Die Studierenden sollen GIS verstehen und eigenständig anwenden können!

GIS soll für die Studierenden ein ebenso alltägliches Werkzeug sein, wie es Programme zur Textverarbeitung sind.

### Solide Grundausbildung in den ersten drei Semesternmit den 3 Schwerpunkten

- 1. Thematische Kartographie / Kartengestaltung
  - 2. Eigene Daten erfassen und verwalten
    - 3. Daten auswerten und analysieren

Kontinuierlicher GIS-Einsatz über das gesamte Studium!

Im Oktober begannen mehr als 300 Studierende

Die alle einen GIS-Grundkurs bekommen sollen.

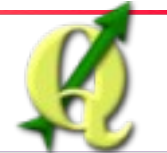

QGIS in der Lehre

Dr.-Ing. Claas Leiner

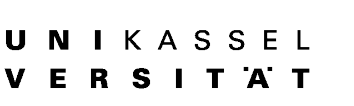

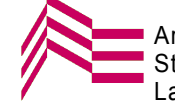

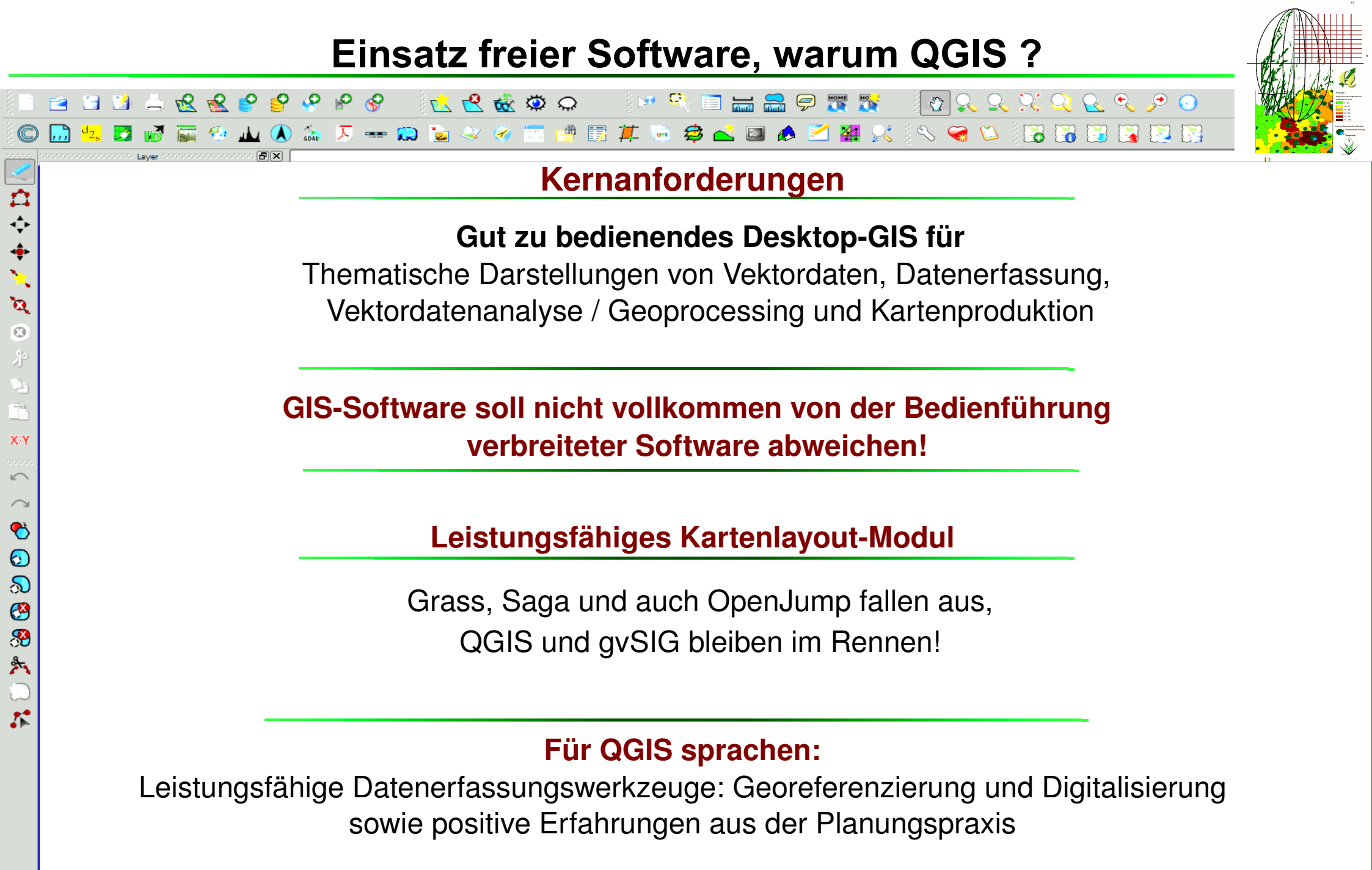

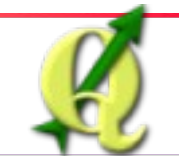

**QGIS** in der Lehre

Dr.-Ing. Claas Leiner

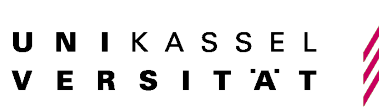

ndschaftsplanung

## Widerstände

i 💌 🔍 🔳 🕁 🚍 🔗 🌉 💦

🔎 🛥 😥 🐚 🛷 🧭 📨 🟥 🏛 📮 🥔 🍰 🔛 🦽 🗹 🏭 📯 💊 🧐 ዄ 🐻 🚱 🚱 🖓

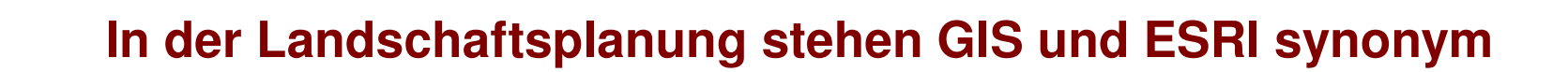

Die Leute müssen doch ArcGis können!

Das verwirrt die Studierenden!

📿 🔅 🏇 📯 📩

Kann man das Gelernte denn auch beim Umgang mit richtigem GIS gebrauchen?

Die Stadtplaner standen der Idee offener gegenüber

Die großen Studierendenzahlen und die nicht vorhandenen Möglichkeiten zur Finanzierung weiterer ESRI-Arbeitsplätze überzeugten

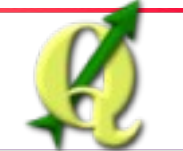

☆ \$ \$

**`**0 ©

X/Y

k

89 \*

5

**QGIS in der Lehre** 

R R 🔗 🔗 🔗 P 🔗

Dr.-Ing. Claas Leiner

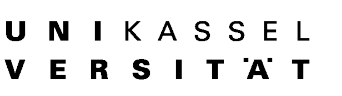

🕑 🔍 🔍 🏹 🔍 🔍 🎤 🧿

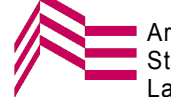

## **Das Lehrkonzept**

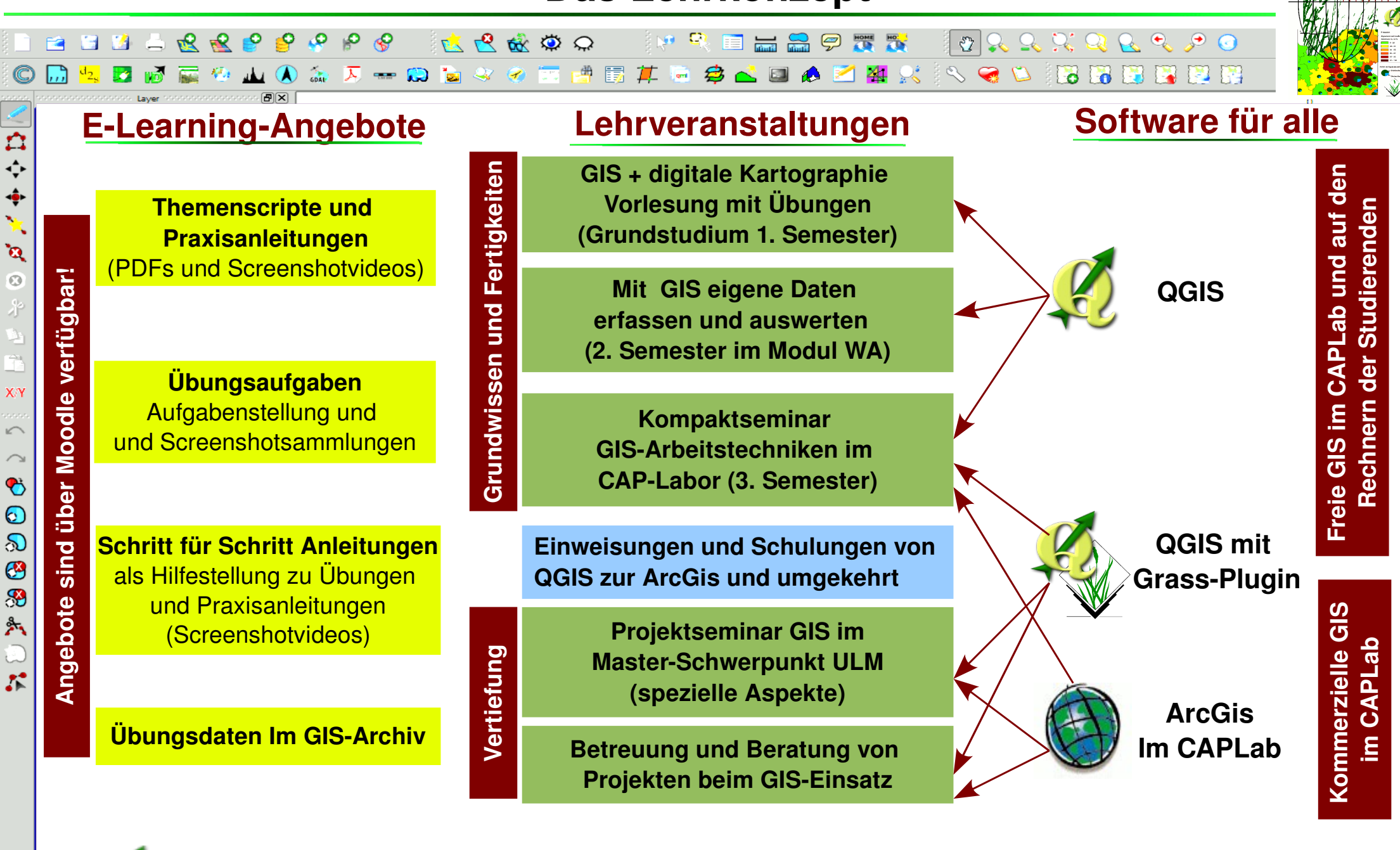

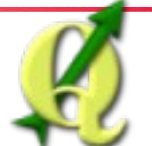

**QGIS in der Lehre** 

Dr.-Ing. Claas Leiner

N I K A S S E L E R S I T A T

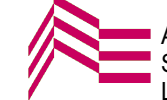

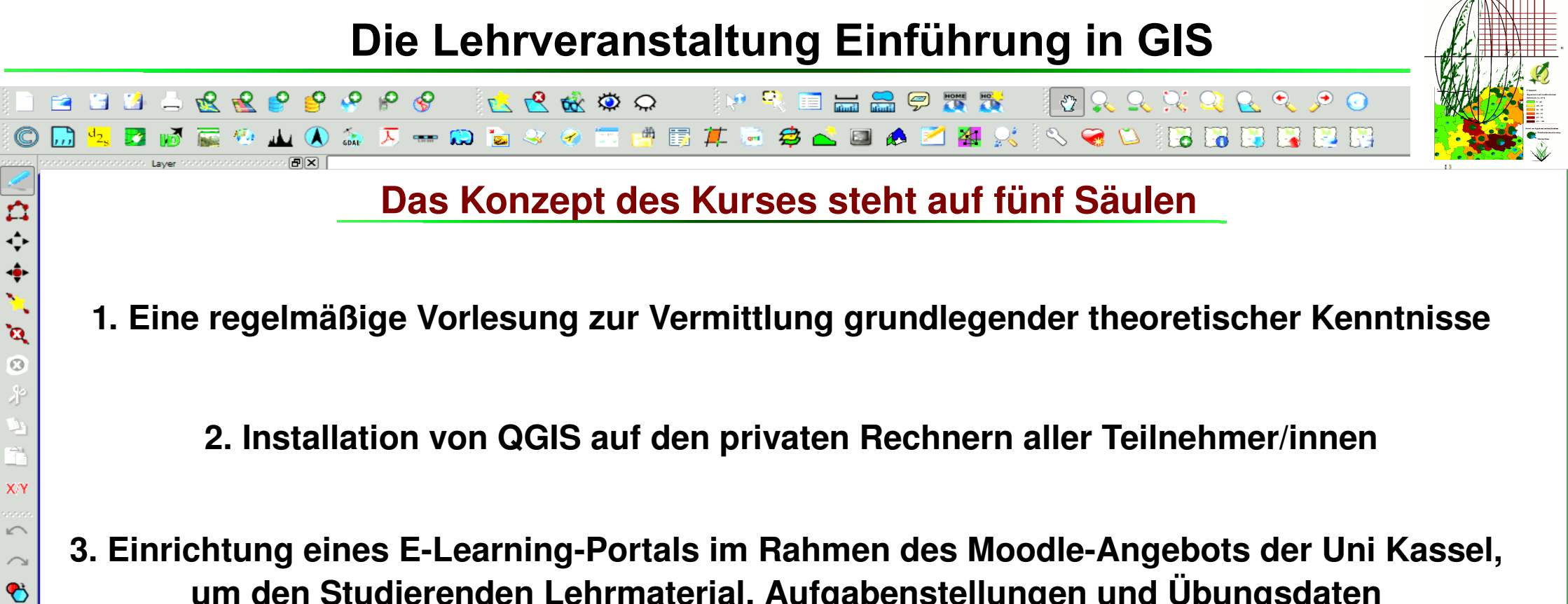

um den Studierenden Lehrmaterial, Aufgabenstellungen und Übungsdaten per Netz zur Verfügung zu stellen

- 4. Einrichtung eines Frage- und Antwort- Forums über Moodle, um eine kontinuierliche Betreuung der Studierenden zu ermöglichen
- 5. Angebot von Betreuungsnachmittagen im Computerlabor, um Studierende, die allein gar nicht zurecht kommen, zu unterstützen

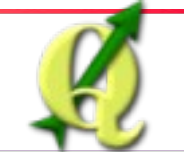

0

\*

1

QGIS in der Lehre

Dr.-Ing. Claas Leiner

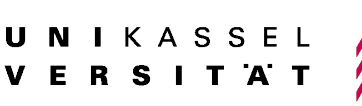

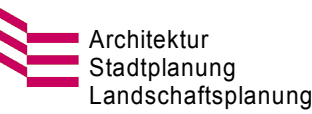

### Verteilung der Lehrmaterialien über Moodle

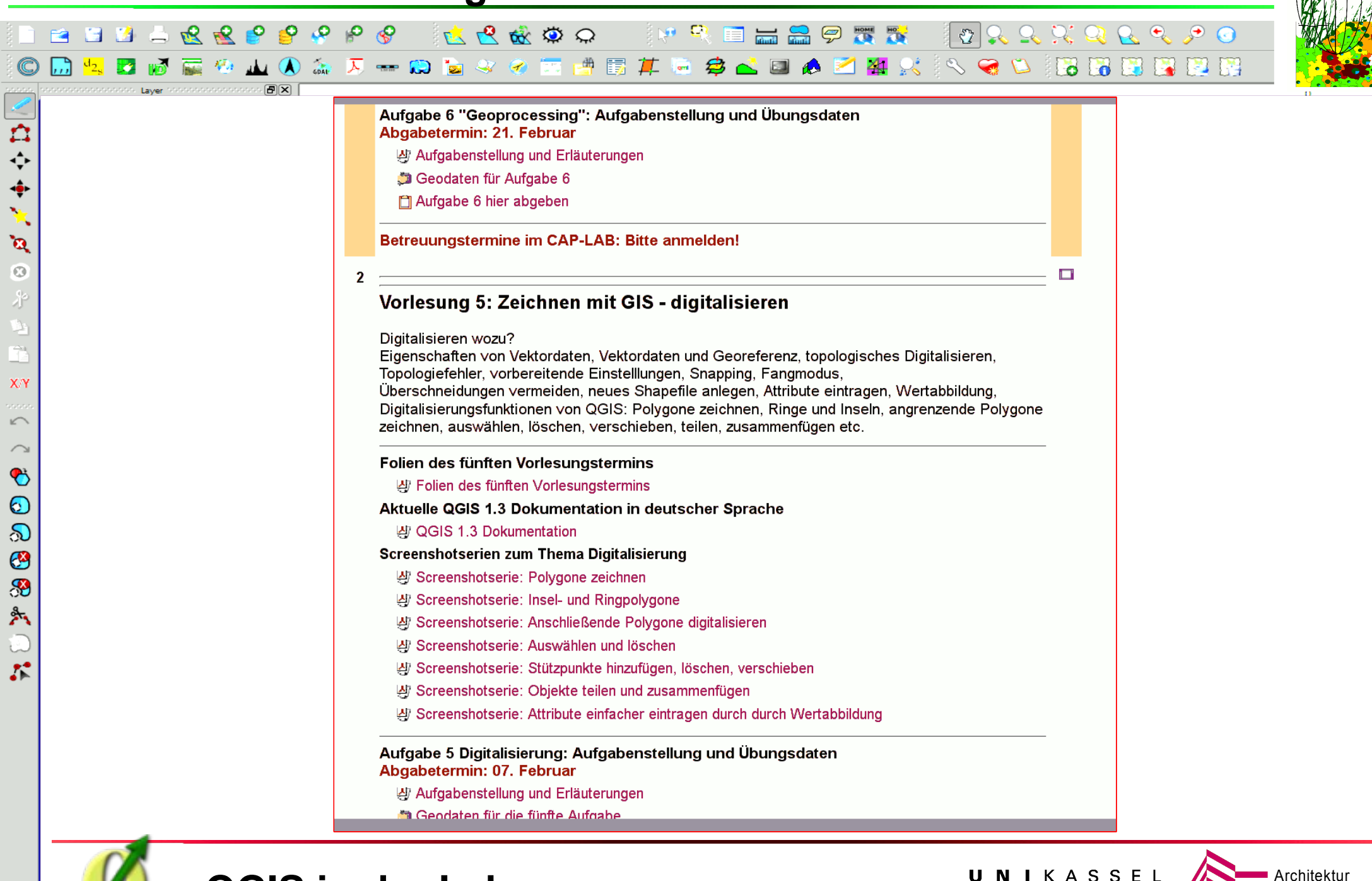

**QGIS in der Lehre** 

Dr.-Ing. Claas Leiner

U N I K A S S E L V E R S I T A T

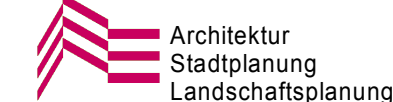

### Teilnehmerforum über Moodlw

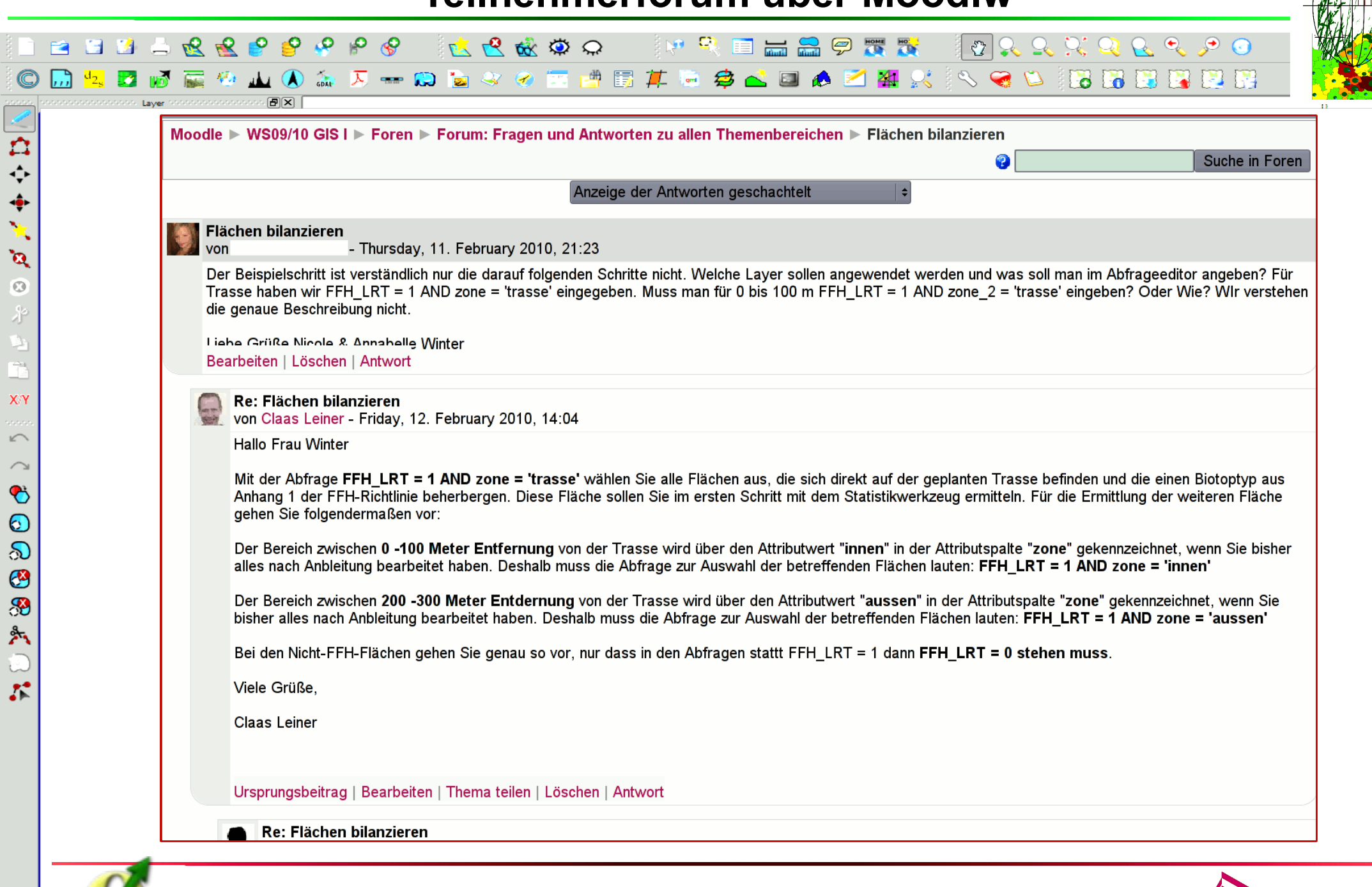

**QGIS** in der Lehre

**Dr.-Ing. Claas Leiner** 

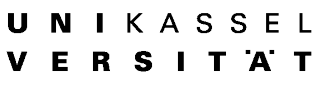

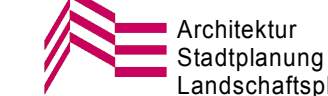

Landschaftsplanung

| UNIKASSE<br>VEBSLTA   | L<br>T                                                          |                                       |                                   |                                        | edı     |
|-----------------------|-----------------------------------------------------------------|---------------------------------------|-----------------------------------|----------------------------------------|---------|
| Einführung in GIS und | digitale Kartografie                                            | Direkt zu:                            |                                   |                                        |         |
| Moodle ► WS09/10 GIS  | SI► Aufgaben                                                    |                                       |                                   |                                        |         |
| Thema                 | Name                                                            | Aufgabentyp                           | Abgabetermin                      | Eingereicht                            | Bewertu |
| 1                     | Aufgabe 6 hier abgeben                                          | Online - mehrere Dateien<br>hochladen | Dienstag, 16. März<br>2010, 22:00 | 232 eingereichte<br>Aufgabe(n) ansehen | -       |
| 2                     | Aufgabe 5 hier abgeben!                                         | Online - mehrere Dateien<br>hochladen | Montag, 15. März<br>2010, 23:55   | 245 eingereichte<br>Aufgabe(n) ansehen | -       |
| 3                     | Aufgabe 4 hier abgeben!                                         | Online - mehrere Dateien<br>hochladen | Sonntag, 21. März<br>2010, 12:20  | 288 eingereichte<br>Aufgabe(n) ansehen | -       |
| 4                     | Hier können Sie Aufgabe 3 abgeben<br>(2 Dateien)                | Online - mehrere Dateien<br>hochladen | Montag, 15. März<br>2010, 14:00   | 286 eingereichte<br>Aufgabe(n) ansehen | -       |
| 5                     | Aufgabe 2 abgeben (2 Dateien: ein<br>Zip und eine PDF oder doc) | Online - mehrere Dateien<br>hochladen | Montag, 15. März<br>2010, 23:00   | 308 eingereichte<br>Aufgabe(n) ansehen | -       |
| 6                     | Abgabe der Dateien für die erste<br>Übung                       | Online - mehrere Dateien<br>hochladen | Samstag, 13. März<br>2010, 08:15  | 318 eingereichte<br>Aufgabe(n) ansehen | -       |
|                       |                                                                 |                                       |                                   |                                        |         |

QGIS in der Lehre

124

Dr.-Ing. Claas Leiner

UNIKASSEL VERSITÄT

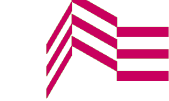

Stadtplanung Landschaftsplanung

### Schriftliche Anleitungen

| <br>Klassifizierung des neuen Layers<br>Mir dem neuen Layer können Sie die Stadtteile nach der Anzahl der dort wohnenden Studierenden<br>klassifizieren und visualisieren. Wenn Sie den Layer nach eindeutigen Werten klassifizieren, ist die<br>Anzahl der Klassen so hoch, wie die Anzahl der Stadtteile in denen Studierende dieses Kurses<br>wohnen! Versuchen Sie es einmal: (Layer > Eigenschaften > Reiter: Darstellung ><br>Legendentyp:Eindeutiger Wert > KLassifikationswert: Wohnorte). Insgesamt ergeben sich bei einer<br>Klassifizierung der Wohnorte nach "Eindeutigen Werten" 12 Klassen. Das ist für eine übersichtliche<br>Darstellung zu viel. In diesem Fall ist eine Klassifikation über den Legentyp "Abgestuftes Symbol"                                                                                                    |
|----------------------------------------------------------------------------------------------------|
| Abgestuftes Symbol bedeutet "Zusammenfassung der eindeutigen Werte in Klassen nach<br>statistischen Kriterien". Es stehen drei Modi zur Auswahl:                                                                                                    |
| 1. Gleiches Intervall: Jede Klasse umfasst einen Wertebereich gleicher Größe                                                                                                    |
| 2. Quantile: Jede Klasse beinhaltet die gleiche Anzahl von Objekten                                                                                                    |
| 3. Leer: Die abgestuften Klassen werden manuell angegeben.<br>Je nach Verteilung kann eine unterschiedlicher Modus sinnvoll sein, um eine aussagekräftige<br>Darstellung zu bekommen. Nicht angeboten wird er Modus " <i>Jenks = natürliche Brüche"</i> welcher<br>bei einer sehr ungleichmäßigen Werteverteilung sinnvoll sein kann. Ein Teilung nach <i>Jenks</i> kann<br>nur manuell erreicht werden. Dazu mehr in der nächsten Vorlesung. Nun zu den nächsten<br>Schritten:                                                                                                    |
| x Entfernen oder deaktivieren Sie sämtliche Layer außer<br>stadtteile_mit_wohnorten_A_F_O_R.shp und Verkehrsmittelwahl der Erstsemester sowie<br>uni-punkt                                                                                                    |
| x Gehen Sie in den Eigenschaftendialog stadtteile_mit_wohnorten_A_F_O_R.shp                                                                                                    |
| Vergleichen Sie zunächst der Klassifizierung der Wohnorte im Modus "GLEICHES INTERVALL"<br>und im Modus "QUANTILE" bei einer Klassenanzahl von 6.                                                                                                    |
| <ul> <li>K (Layer &gt; Eigenschaften &gt; Reiter: Darstellung &gt; Legendentyp: Abgestuftes Symbol &gt;<br/>Klassifikationsmodus: Gleiches Intervall und Quantile ausprobieren &gt; Klassifikationswert:<br/>Wohnorte, Klassenanzahl: 6)</li> </ul>                                                                                                    |
| <ul> <li>Klicken Sie auf "ANWENDEN" um sich das Ergebnis anzusehen (Nach dem Ändern des<br/>KLASSIFIKATIONSMODUS nicht vergessen, die Schaltfläche "KLASSIFIZIEREN" zu betätigen!<br/>Welches Ergebnis erscheint Ihnen aussagekräftiger?</li> <li>QUANTILE ist sicherlich nicht sinnvoll, da bei dieser Klassifizierung, Stadtteile mit 10 bis zu 25<br/>Studierenden in einer Klasse erscheinen. Bei "GLEICHES INTERVALL" ist recht gut zu erkennen, dass<br/><i>Norstadt, Wesertor</i> und <i>West</i>, die mit Anstand größte Bedeutung als Wohnstandort der<br/>Kursteilnehmer haben. Dennoch sind auch die Klassen "GLEICHES INTERVALL" weder von den<br/>Abständen (Kommazahlen) noch in der Farbgebung (blau-grün) befriedigend. Ich schlage zu dem<br/>vor, eine Klasse mit "0" einzufügen, um die Stadtteile ohne Kursmitglieder als eigene Klasse<br/>fassen zu können.</li> </ul> |
| Mit einem Doppeklick auf die einzelnen Klassen, können Sie die Werteräume der Klassen<br>manuell bearbeiten, mit einem Klick auf das Farbfeld bei FüllFARBE, die farbliche Darstellung<br>der jeweiligen Klasse.                                                                                                    |
| x Probieren Sie herum, bis Ihnen das Ergebnis gefällt.                                                                                                    |

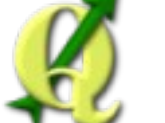

VERSITÄT

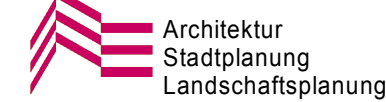

## Übersicht über die Aufgaben

| i 🗋 🖆 | 🗄 🚮                 | 🚊 😢 🔮   | P 🤗 🤗 | P 🔗   | 📩 😤 📸   | Ö 🗘   | i 🕫 😤 📰 🕁 🚍 🔗 🐺 🕵 | 2 🔍 🔍 🔍 🔍 🔍 🔎 💿 |
|-------|---------------------|---------|-------|-------|---------|-------|-------------------|-----------------|
| C 🛄   | ) <sup>d</sup> 2s 🗾 | 📝 🐺 🧐 🚽 | u 📣 🚋 | 🗵 🛲 🔀 | ) 🗽 🍣 🧭 | 🔽 🖪 🗊 | 📜 🗟 😂 🖾 🕼 🞽 🗱 📯   | N 🤜 💟 🐻 🖬 🖼 🔛 🔤 |

### 1. Vektordaten laden und arrangieren, Eintragung des eigenen Wohnortes

Es waren verschiedene Shapefiles zu laden und zu einer sinnvollen kartografischen Darstellung Kassels zu kombinieren, um dann den eigenen Wohnort und den täglichen Weg zur Uni zu digitalisieren. Anschließend mussten die Studierenden die Entfernung ihres Wegs zur Uni messen und die Verkehrsmittelwahl als Attribut eintragen.

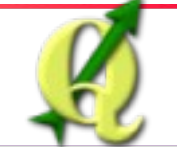

☆ + ×

۰

0

X/Y

 </

🤔 🛞

\*

5

**QGIS in der Lehre** 

Dr.-Ing. Claas Leiner

U N I K A S S E L V E R S I T Ä T

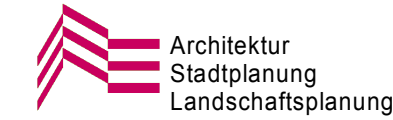

### Aufgabe 1: Weg zur Uni einzeichnen

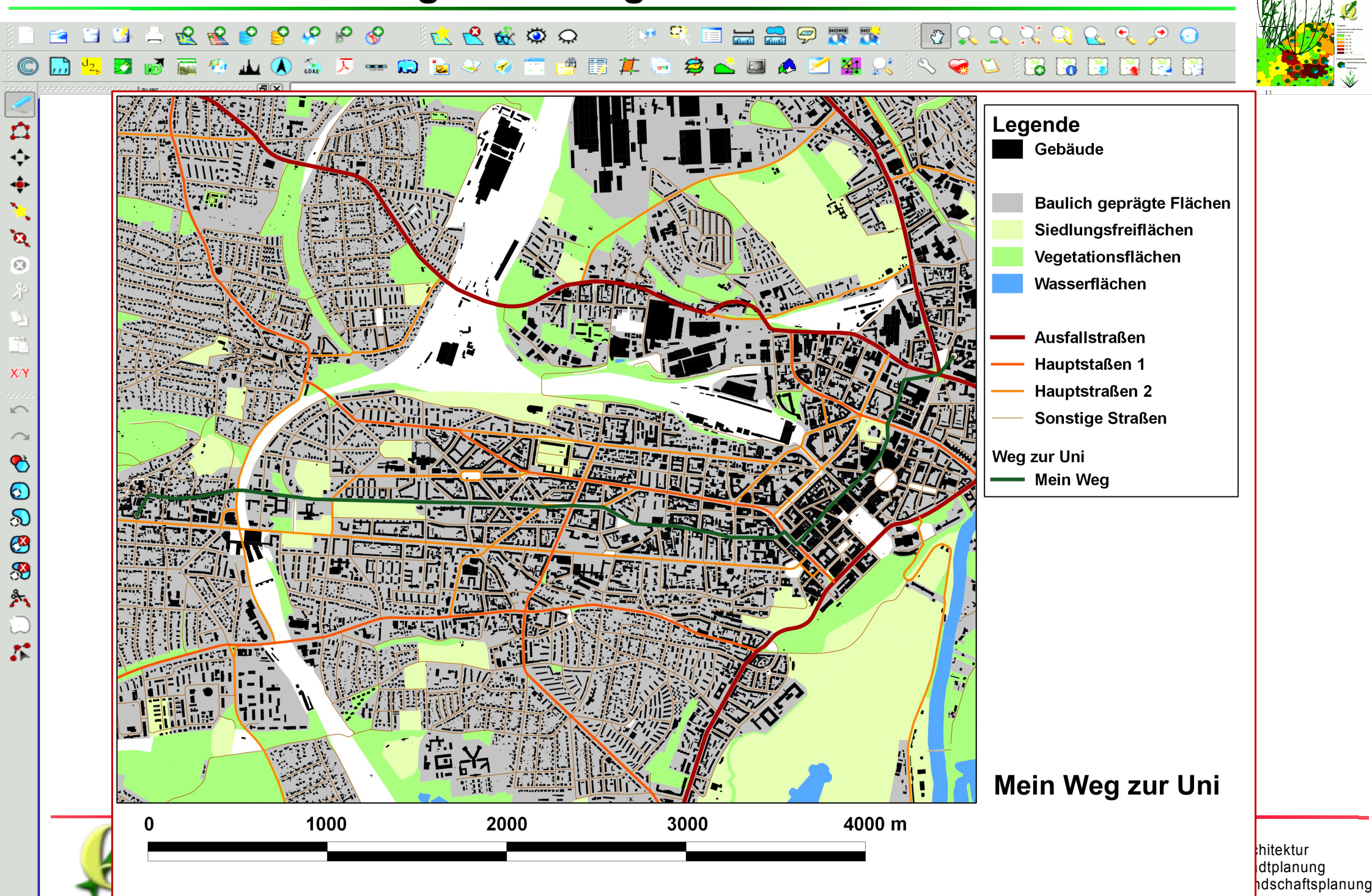

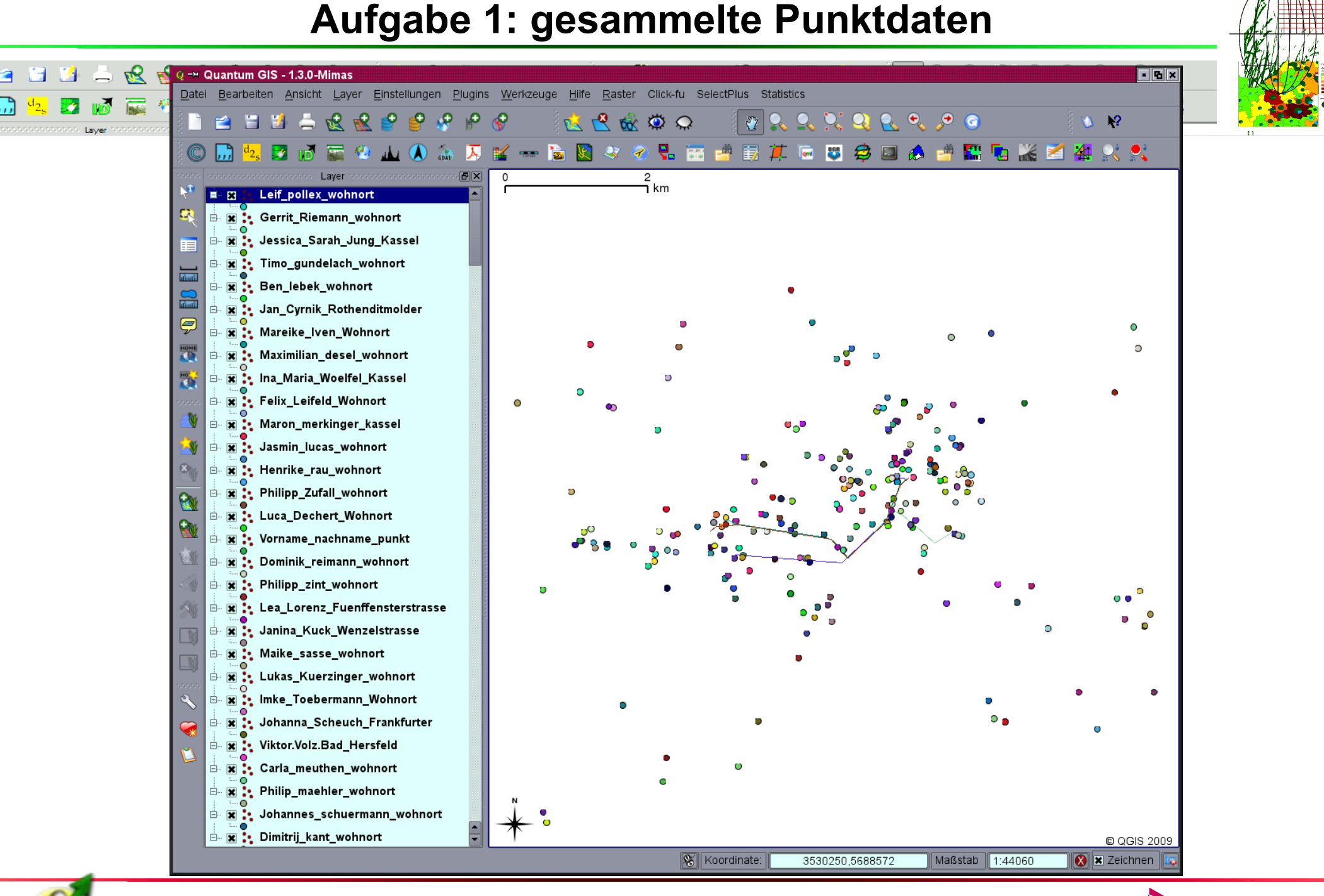

**QGIS in der Lehre** 

Ê

-

Ν.

0

0

X/Y

R

0

1

0

ல

🕐

8

\*

1

Dr.-Ing. Claas Leiner

**UNI**KASSEL VERSITÄT

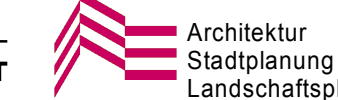

Landschaftsplanung

### Aufgabe 1: gesammelte Strecken

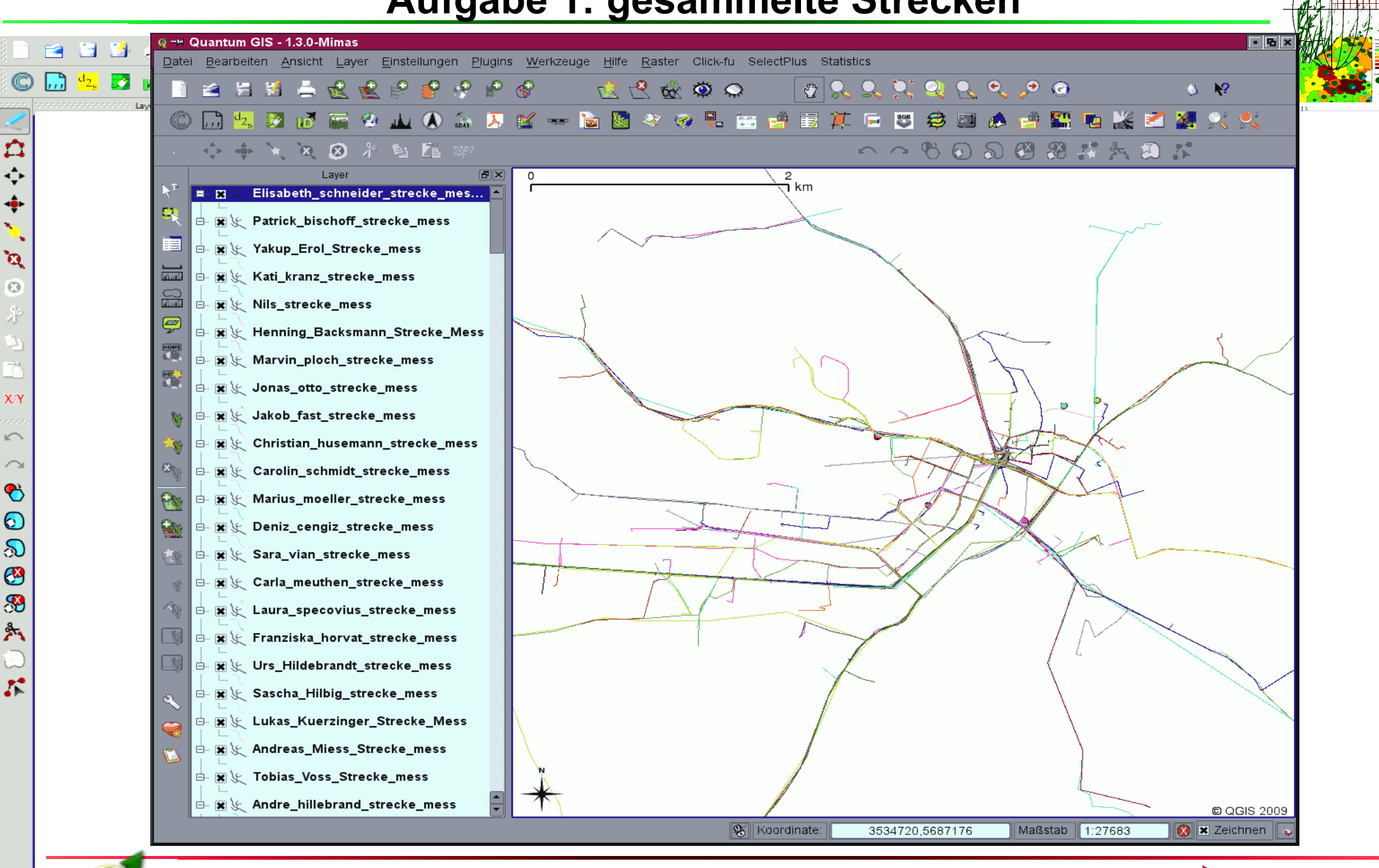

**QGIS in der Lehre** 

Dr.-Ing. Claas Leiner

NIKASSEL

VERSITÄT

Architektur

Stadtplanung

Landschaftsplanung

![](_page_16_Figure_0.jpeg)

![](_page_16_Figure_1.jpeg)

### 2. Analyse von Wohnorten und Verkehrsmittelwahl im Bezug zu den Kasseler Stadtteilen

### Die Studierenden mussten den Datensatz auswerten, um folgende Fragen zu beantworten:

- ✔ Wie weit sind die Kursteilnehmer/innen durchschnittlich zur Uni unterwegs?
- ✓ Mit welchen Verkehrsmitteln sind die Teilnehmer/innen unterwegs?
- ✓ Wie beeinflusst die Entfernung zur Uni die Verkehrsmittelwahl?
- ✓ In welchen Stadtteilen leben besonders viele Kursteilnehmer/innen?

### Dabei sollten die Studierenden folgende GIS-Techniken kennenlernen:

- ✓ Auswahlabfragen nach Attributen,
- ✓ Statistische Werte ermitteln,
- ✓ Klassifizierung von Vektorlayern nach eindeutigen und abgestuften Werten,
- ✓ Zählen von Punktdaten in Polygonen,
- ✓ Kombinierende Darstellung verschiedener Attributwerte in Tortendiagrammen,
- ✓ Erstellung eines Kartenlayouts.

![](_page_16_Picture_15.jpeg)

☆ + ×

**`Q** ©

X/Y

5

8 8 8

🤔 🛞

۶

5

QGIS in der Lehre

Dr.-Ing. Claas Leiner

![](_page_16_Picture_18.jpeg)

![](_page_16_Picture_19.jpeg)

![](_page_17_Picture_0.jpeg)

### Wohnorte der Teilnehmer/innen des GIS-Einführungskurses in den Stadtteilen Kassels

Mit Informationen zur Verkehrsmittelwahl und zu bevorzugten Stadtteilen

![](_page_17_Figure_3.jpeg)

### Wohnorte der Teilnehmer/innen des GIS-Einführungskurses in den Stadtteilen Kassels

Mit Kreisdiagrammen zur Verkehrsmittelwahl

![](_page_18_Figure_2.jpeg)

### **Ergebnisse Aufgabe 2**

![](_page_19_Figure_1.jpeg)

![](_page_20_Figure_0.jpeg)

![](_page_21_Figure_0.jpeg)

## Aufgabe 3: Klassifizierung gleiches Intervall

![](_page_22_Picture_1.jpeg)

## Aufgabe 3: Klassifizierung quantil

![](_page_23_Picture_1.jpeg)

Ν.

### Aufgabe 3: Klassifizierung manuell

![](_page_24_Picture_1.jpeg)

![](_page_25_Picture_0.jpeg)

![](_page_25_Figure_1.jpeg)

### 4. Umprojezieren und georefrenzieren

Vektordaten von GK3 nach ETRS 89 / UTM umprojezieren. Georeferenzieren von Flurkarten anhand bekannter Koordinatenkreuze und georeferenzieren von Luftbildern anhand einer georeferenzierten Flurkarte. Flurstücksgrenzen transparent über das Luftbild legen.

![](_page_25_Picture_4.jpeg)

☆ ◆ ◆ \*

10

0

X/Y

5

₹ 5

\*

1

**QGIS in der Lehre** 

Dr.-Ing. Claas Leiner

U N I K A S S E L V E R S I T Ä T

![](_page_25_Picture_8.jpeg)

![](_page_26_Figure_0.jpeg)

![](_page_26_Picture_1.jpeg)

**QGIS in der Lehre** 

Dr.-Ing. Claas Leiner

U N I K A S S E L V E R S I T A T

![](_page_26_Picture_5.jpeg)

![](_page_27_Picture_0.jpeg)

### 5. Digitalisieren

Digitalisieren einer Biotoptypenkarte auf der bei Aufgabe 4 erstellten Kartiergrundlage. Vereinfachen der Attributeingabe über Wertabblidung.

Klassifizierung und Layout des erstellten Layers, Verwendung von Texturen

![](_page_27_Picture_4.jpeg)

☆ ◆ ◆

10

0

X/Y

 </

🤔 🛞

\*

1

**QGIS in der Lehre** 

Dr.-Ing. Claas Leiner

J N I K A S S E L / **E R S I T 'A' T** 

![](_page_27_Picture_8.jpeg)

## Aufgabe 4: Ergebnisbeispiel

![](_page_28_Figure_1.jpeg)

![](_page_29_Figure_0.jpeg)

### 6. Puffer und Überlagerungen am Beispiel einer Autobahnplanung durch ein FFH-Gebiet

Analyse der Beeinträchtigungen auf Grundlage der Trassenlinie und einer Biotoptypenkarte. Abfragen mit dem SQL-Editor erstellen und Flächen bilanzieren. Umgang mit den Werkzeugen Puffer, Schnittmenge, Vereinigung und Verschmelzen.

![](_page_29_Picture_3.jpeg)

☆ + >

**`Q** ©

X/Y

5

8 8 8

🤔 🛞

\*

1

**QGIS in der Lehre** 

Dr.-Ing. Claas Leiner

J N I K A S S E L / **E R S I T 'A' T** 

![](_page_29_Picture_7.jpeg)

![](_page_30_Figure_0.jpeg)

![](_page_30_Figure_1.jpeg)

#### Wertvolle Biotoptypen

#### FFH LRT

- 6410 Pfeifengraswiesen lehm
- 6430 Feuchte Hochstaudensaeume
- 6510 Magere Flachland-Maehwiesen

#### Nicht FFH

- Streuobstbestand
- artenreiches frisches Weide-Gruenland
- extensive Feucht- od. Nassweide

#### Beeinträchtigungszonen

#### Gesamt (links)

- 100 300 m Entfernung
- 0 100 m Entfernung
- 📕 Autobahn

Im Bereich wertvoller Biotoptypen (rechts)

- 100 300 m (Mäßige Beeinträchtigung)
   0 100 m (Starke Beeinträchtigung)
- Autobahn (Zerstörung)

![](_page_30_Figure_19.jpeg)

#### Abschlussaufgabe GIS-Kompaktseminar

Karte 1.2 - Beeinträchtigung wertvoller Biotoptypen durch die A 44 auf der Lichtenauer Hochfläche

Maßstab 1:7500

Bearbeiter: Jens Eligehausen

![](_page_31_Figure_0.jpeg)

![](_page_32_Picture_0.jpeg)

# Kontinuierliche Anwendung ist die Grundvoraussetzung, um den Umgang mit komplexer Software wie Geographischen Informationssystemen zu erlernen.

Mit der Verfügbarkeit leistungsfähiger freier GIS-Software ist, lässt sich GIS-Software zu jeder Zeit auf jedem Rechner nutzen.

Man muss diese Möglichkeit jedoch auch ergreifen!

![](_page_32_Picture_4.jpeg)

☆ ◆ ◆ \*

**`Q** ©

Сі) Х/Ү

5

~ © @

🤔 🛞

۶

1

**QGIS in der Lehre** 

Dr.-Ing. Claas Leiner

U N I K A S S E L V E R S I T <sup>'</sup>A' T

![](_page_32_Picture_8.jpeg)